## Korrektur und Rückgabe des Textes durch den Lehrer

Wenn der Schüler seinen Text abgibt, erhalten Sie den Text zur Korrektur. Nach dem Login und der Auswahl Ihrer Schule und Ihrer Klasse, sehen Sie alle, in dieser Klasse abgegeben Texte. Neue Texte sind mit **"Neu"** und einer orangenen Glocke gekennzeichnet.

# **IDeRBlog** ts

zur Startseite I U ausloggen

| Buche nach Schlagwörtern   |                                  | 2        |                                                                 |                                       |
|----------------------------|----------------------------------|----------|-----------------------------------------------------------------|---------------------------------------|
|                            |                                  | (        | Mit der Korrektur des Texts<br>beginnen                         |                                       |
| Begonnen am                | Überschrift                      | Hinwe    | Die weitere Korrektur und Freiga                                | be tionen                             |
| 16. Sep. 2024 um 16:33 Uhr | Mein Hunt                        |          | kann nach dem Korrekturbeginn<br>von Ihnen gemacht werden. Woll | nur<br>Ien Text ansehen 🎟 Blogeintrag |
| 13. Sep. 2024 um 16:12 Uhr | Mein Hunt im Walt                |          | Sie die Korrektur starten?                                      | Text ansehen I Blogeintrag            |
| 12. Sep. 2024 um 10:44 Uhr | Mein erster Text im neuen Design | 🕲 zurüc  | Korrigieren Abbrechen                                           | Text ansehen 🖽 Blogeintrag            |
| 11. Sep. 2024 um 17:28 Uhr | Mein Tag                         | Korrektu | von S. noch nicht eingesehen                                    | Text ansehen I Blogeintrag            |
| 11. Sep. 2024 um 17:23 Uhr | Überschrift                      |          |                                                                 | 🛢 Text ansehen 🖽 Blogeintrag          |
| 11. Sep. 2024 um 17:21 Uhr | Mein Hund im Wald                | Korrektu | r von S. noch nicht eingesehen                                  | 🖹 Text ansehen  🖽 Blogeintrag         |
| 29. Aug. 2024 um 11:58 Uhr | test                             |          |                                                                 | 🛢 Text ansehen  🖽 Blogeintrag         |
| 29. Aug. 2024 um 10:10 Uhr | test                             |          |                                                                 | 🛢 Text ansehen 🖽 Blogeintrag          |
| 29. Aug. 2024 um 10:09 Uhr | test                             |          |                                                                 | 🛢 Text ansehen 🖽 Blogeintrag          |
| 26. Aug. 2024 um 14:50 Uhr | Txt                              |          |                                                                 | 🛢 Text ansehen 🖽 Blogeintrag          |

### SCHULAUSWAHL / KLASSENAUSWAHL / KLASSE / SCHÜLER\*IN

Abb.: Übersicht über alle eingereichten Texte einer Klasse aus Lehrerperspektive

Klicken Sie auf **"Neu"** und auf **"Korrigieren"** können Sie mit der Korrektur des Textes beginnen. Oben sehen Sie den Text, so wie der Schüler ihn abgegeben hat. Die Plattform hat jedoch alle Fehler und Korrekturversuche aufgezeichnet, so dass eine realistische Einschätzung der Rechtschreibleistung des Schülers in der Auswertung (vgl. S. 13) zu finden ist.

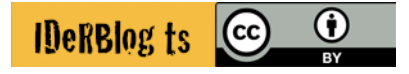

In dem oberen Textfeld haben Sie die Möglichkeit, dem Schüler ein Feedback zu einzelnen oder mehreren Wörtern zu geben. Dies können Sie tun, indem Sie mit gedrückter Maustaste das jeweilige Wort markieren. Daraufhin öffnet sich ein Fenster, in dem Sie Ihre Rückmeldung eingeben können. Das Wort wird dann grün unterlegt, so dass der Schüler Ihr Feedback direkt sehen und mit der Mausoverfunktion abrufen kann.

| Markie | Feedback hinzufügen            | F        |
|--------|--------------------------------|----------|
|        | Feedback hinzufügen:           |          |
|        | Verlängere das Wort.           |          |
|        |                                |          |
|        | Verbleibende Zeichen: 4980     |          |
| ziere  | Feedback speichern × Abbrechen |          |
| _      |                                | Verbleil |

Abb.: Hinzufügen eines Feedbacks

Im unteren Textfeld können Sie den Text des Schülers direkt verändern und ihm diesen editierten Text zurückgeben.

## **IDeRBlog** ts

zur Startseite I 🔱 ausloggen

### <u>SCHULAUSWAHL</u> / <u>KLASSENAUSWAHL</u> / <u>KLASSE</u> / <u>SCHÜLER\*IN</u> / <u>ABGABE</u> / KORREKTUR

#### 01 Schüler (Schulungsklasse)

#### Korrektur der Aufgabe

Aufgabe abgegeben am 16.09.2024 um 16:33 Uhr

#### Fehler und Hinweise mit Rückmeldung von IDeRBlog ts in Rot und zusätzliche in Gelb:

Fehler und Hinweise mit Rückmeldung von IDeRBlog ts werden in Rot und zusätzliche in Gelb angezeigt. Durch Markierung von Textabschnitten kann individuelles Feedback hinzugefügt werden.

Mein Hunt

Häute gink ich mit meinem Hunt im Wald spazieren.

| Feedback History:            |                       |                                                 |
|------------------------------|-----------------------|-------------------------------------------------|
| Erledigt? Datum              | Markierter Abschnitt  | Feedback                                        |
| Kein Feedback vorhanden.     |                       |                                                 |
| Korrektur der Überschri      | ft:                   |                                                 |
| Mein Hunt                    |                       |                                                 |
| Korrektur der Abgabe:        |                       |                                                 |
| Häute gink ich mit meinem Hu | nt im Wald spazieren. |                                                 |
|                              |                       | li.                                             |
|                              |                       | Verbleibende Zeichen: Verbleibende Zeichen: 497 |

Abb.: Korrekturblatt des Lehrers mit abgegebenen Schülertext und Korrektur- und Rückmeldemöglichkeiten -

Teil 1

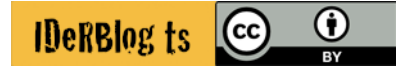

Ebenso wie den Schülertext können Sie die durch den Schüler erstellten Schlagwörter für den jeweiligen Blogbeitrag überarbeiten. Anschließend können Sie, weiter unten auf der Korrekturseite, dem Schüler eine persönliche Rückmeldung über das Textfeld **"Rückmeldung an die Schüler\*in"** geben.

Das Kästchen unten rechts gibt Ihnen die Möglichkeit, den Text mit einer internen Notiz zu versehen. Diese Notizen können nur von anderen Lehrern der Klasse und nicht von den Schülern eingesehen werden.

| Schlagwörter:                                                 |                                                          |
|---------------------------------------------------------------|----------------------------------------------------------|
|                                                               |                                                          |
|                                                               | Verbleibende Zeichen: Verbleibende Zeichen: 500          |
| Rückmeldung an die Schüler*in:                                |                                                          |
|                                                               |                                                          |
|                                                               |                                                          |
|                                                               | //<br>Verbleibende Zeichen: Verbleibende Zeichen: 500    |
| Interne Notiz (nur für Lehrkräfte s                           | chthar).                                                 |
|                                                               | enwarj.                                                  |
|                                                               |                                                          |
|                                                               |                                                          |
|                                                               | Verbleibende Zeichen: Verbleibende Zeichen: 500          |
| Informationen zum Text:                                       |                                                          |
| Sätze: 1                                                      |                                                          |
| Zeichen (mit Leerzeichen): 60                                 |                                                          |
| Zeichen (ohne Leerzeichen): 51                                |                                                          |
| Fehlerworter im Text: 3<br>davon angezeigt mit iW Feedback: 3 |                                                          |
| davon zusätzlich angezeigt: 0                                 |                                                          |
|                                                               |                                                          |
| Text darf von Schüler*in als Blogeintrag verö                 | ffentlicht werden:                                       |
|                                                               | Später fortsetzen 🐨 Überarbeiten 🗸 Korrektur abschließen |
|                                                               |                                                          |

Abb.: Korrekturblatt des Lehrers mit abgegebenen Schülertext und Korrektur- und Rückmeldemöglichkeiten – Teil 2

Unterhalb der statistischen Angaben zum Text finden Sie verschiedene Optionen. Mit der Option **"Später fortsetzen"** speichern Sie den Text zu speichern, um die Korrektur zu einem anderen Zeitpunkt abzuschließen. Wenn der Text fertig korrigiert ist, klicken Sie auf **"Korrektur abschließen"** und geben den Text somit an den Schüler zurück. Damit ist der Text zur Veröffentlichung freigegeben. Mit einem Klick auf **"Überarbeiten"** senden Sie den Text ebenfalls an den Schüler zurück. Dann soll der Schüler den Text vor der endgültigen Korrektur durch den Lehrer noch einmal überarbeiten.

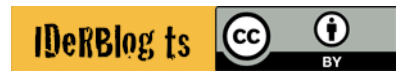

Ebenso können Sie, durch das Setzen des Häkchens entscheiden, ob der Schüler den Text nach der abgeschlossenen Korrektur im Blog veröffentlichen darf oder nicht, wenn er möchte.

Wenn Sie dem Schüler ein Feedback geben, bietet es sich an den Text zum Überarbeiten zurückzugeben. Ansonsten erhält der Schüler nur den durch Sie korrigierten Text und kann das Feedback nicht mehr einsehen. Hierauf wird automatisiert hingewiesen.

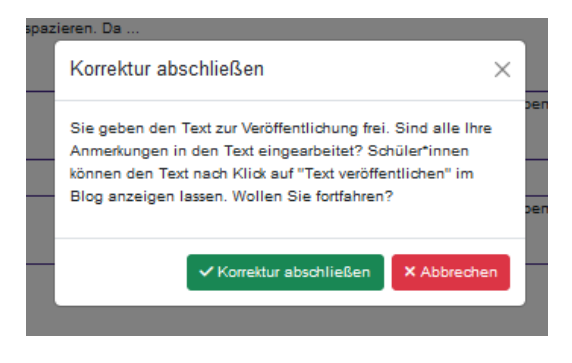

Abb.: Hinweis, dass der Schüler das Feedback nicht mehr sieht, wenn der Lehrer den Text zur Veröffentlichung freigibt.

Dem Schüler wird ihr Feedback grün unterlegt angezeigt. Er kann den Text nun überarbeiten. Grundlage für die Überarbeitung ist die durch den Lehrer korrigierte Version (Änderungen die ggf. durch den Lehrer im Textfeld vorgenommen wurden) und nicht die Version des Textes, die der Schüler beim ersten Versuch abgegeben hat.

## **IDeRBlog** ts

zur Startseite I 🕛 ausloggen

### Text nochmal überarbeiten

| Deine Lehrperson hat den Text an dich zurückgegeben, damit du ihn nochmal überarbeiten kannst. |
|------------------------------------------------------------------------------------------------|
| lier siehst du deine Fehler und Hinweise, wie du sie korrigieren kannst.                       |
| Mein Hunt                                                                                      |
| Häute <mark>gink</mark> ich mit meinem <mark>Hunt</mark> im Wald spazieren.                    |
| Feedback deiner Lehrperson                                                                     |
| Hier siehst du deine Fehler und das Feedback deiner Lehrperson in deiner Abgabe.               |
| Mein Hunt                                                                                      |
| Häute <mark>gink</mark> ich mit meinem Hunt im Wald spazieren.                                 |
| Hinweis zum Ausbessern:                                                                        |
| Verlängere das Wort                                                                            |
| Rückmeldung d.                                                                                 |
| lier kannst du die Überschrift korrigieren.                                                    |
| Mein Hunt                                                                                      |
| Verbleibende Zeichen: 4991                                                                     |
| lier kannst du den Text korrigieren.                                                           |
| Heute ging ich mit meinem Hunt im Wald spazieren.                                              |
|                                                                                                |
|                                                                                                |
| ر<br>Verbleibende Zeichen: 4951                                                                |

Abb.: Ansicht der Überarbeitung des Textes mit Feedback des Lehrers in grün aus Schülerperspektive.

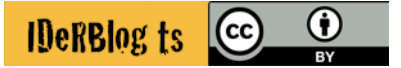

Wenn Sie dem Schüler die Korrektur zurückgegeben haben, erhalten Sie die Information, dass der Schüler den korrigierten Text noch nicht eingesehen hat und werden ebenfalls auf dieser Seite informiert, wenn der Schüler den Text aufgerufen hat.

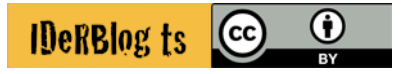